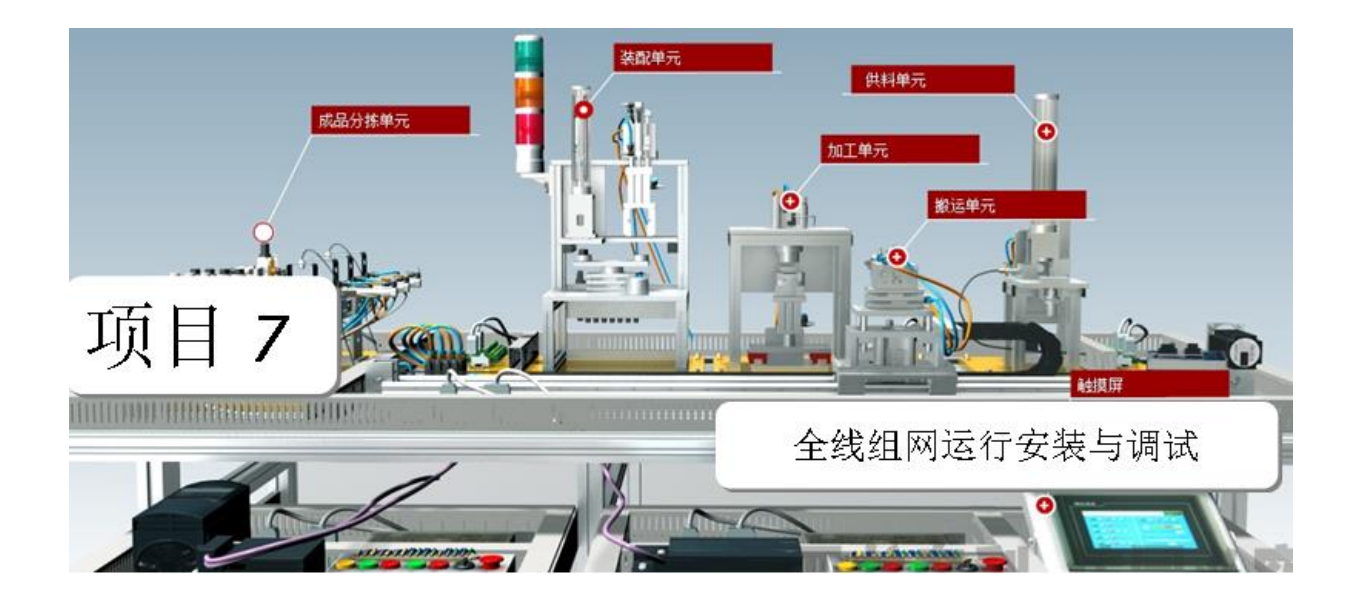

# 图索引目录

| 图 /-1 週信 嗝 凵 反直 | .3 |
|-----------------|----|
| 图 7-2 通信端口设置    | .3 |
| 图 7-3 PLC 网络拓展图 | .4 |
| 图 7-4 PLC 电缆连接图 | .4 |
| 图 7-5 参考程序      | 24 |
| 图 7-6 触摸屏参考界面   | 25 |

## 表索引目录

| 表 7-1 | 各站点 PLC 地址分配表 |   | ŀ |
|-------|---------------|---|---|
| 表 7-2 | PLC 数据传输地址分配  | 2 | ŀ |

### 一. 项目目的

完成全线组网运行程序的设计,系统启动后输送站要求供料站供料,供料完成 后输送站抓取物料到装配站,装配站进行装配,完成后输送站将装配完成的物料搬 运到加工站进行加工,加工完成后输送站将物料搬运到分拣站进行分解处理。项目 具体目标如下:

- 1. 掌握通信线的连接
- 2. 掌握 PLC 地址的分配
- 3. 掌握 PLC 各站的程序编写
- 4. 掌握全线运行触摸屏的编写
- 二. 项目分析

该项目需要完成分全线组网运行的安装与调试,首先进行项目分析,分析如下:

1 硬件安装

参考下文"知识链接二"的内容。

- 2 PLC 编程调试
- 3 MCGS 监控制作及调试
- 三. 知识链接

知识链接一: PLC 地址分配

打开编程软件,在左侧工具栏点击系统块按钮,打开如图 7-1 通信端口设置所示。

| 系统块<br>通信端口设置允许您调整 STEP 7-Micro/WIN 与指定 PLC 之间的通信参数。                      |                                                                                                    |                                      |  |  |
|---------------------------------------------------------------------------|----------------------------------------------------------------------------------------------------|--------------------------------------|--|--|
| <ul> <li>■ 系统块</li> <li>■ 通信端口</li> <li>■ 断电数据保持</li> <li>■ 家母</li> </ul> | 通信端口                                                                                                    |                                      |  |  |
| <ul> <li>□ ····································</li></ul>                 | 端口 0 端口 1<br>PLC 地址: 2 · 2 · · 2<br>最高地址: 31 · 31 · · 31 · · ·<br>波特率: 9.6 kbps ▼ 9.6 kbps ▼<br>重试次数: 3 · · 3 · · | (范围 1 126)<br>(范围 1 126)<br>(范围 0 8) |  |  |
| ● ● ● ● ● ● ● ● ● ● ● ● ● ● ● ● ● ● ●                                     | 地址间隔刷新系数: 10 <u>:</u> 10 <u>:</u><br>系统块设置参数必须下载才能生效。<br>持<br>确认                                                  | (范围 1 100)       取消     全部还原         |  |  |

图 7-1 通信端口设置

选择要设置的端口,我们这里设置端口0的地址和波特率。修改参数如图7-2 通 信端口设置所示。

| 系统块<br>通信端口<br>通信端口设置允许您调整 STEP                                           | 7-Micro/WIN 与指定 | PLC之间的通                                     | 信参数。                                              |                                                 |                                                    |
|---------------------------------------------------------------------------|-----------------|---------------------------------------------|---------------------------------------------------|-------------------------------------------------|----------------------------------------------------|
| <ul> <li>■ 系统块</li> <li>● 通信端口</li> <li>● 断电数据保持</li> <li>● 密码</li> </ul> | 通信端口            |                                             |                                                   |                                                 |                                                    |
|                                                                           | 地址间             | PLC 地址:<br>最高地址:<br>波特率:<br>重试次数:<br>隔刷新系数: | 端口 0<br>1 :<br>31 :<br>187.5 kbg ▼<br>3 :<br>10 : | 端口 1<br>2 · · · · · · · · · · · · · · · · · · · | ©范围 1 126)<br>©范围 1 126)<br>©范围 0 8)<br>©范围 1 100) |
| 系统块设置参数必须下载才能生效。         ● 击获取帮助和支持         ● 确认                          |                 |                                             |                                                   |                                                 |                                                    |

#### 图 7-2 通信端口设置

注意:如果是组网运行各个 PLC 的地址不能重复,并且波特率必须相同。触摸 屏监控 PLC 时,触摸屏中设置的 PLC 地址要与待监控 PLC 的地址及波特率相同。

各站点 PLC 地址分配如表 7-1 各站点 PLC 地址分配表所示。

| 站点  | 地址 |
|-----|----|
| 输送站 | 1  |
| 供料站 | 2  |
| 加工站 | 3  |
| 装配站 | 4  |
| 分拣站 | 5  |

表 7-1 各站点 PLC 地址分配表

知识链接二: 通信线的连接和设置

用 PROFIBUS-DP 电缆连接五台 PLC,建立起主从通信网络,实现该 PLC 网络的数据交换与控制,如图图 7-3 PLC 网络拓展图所示

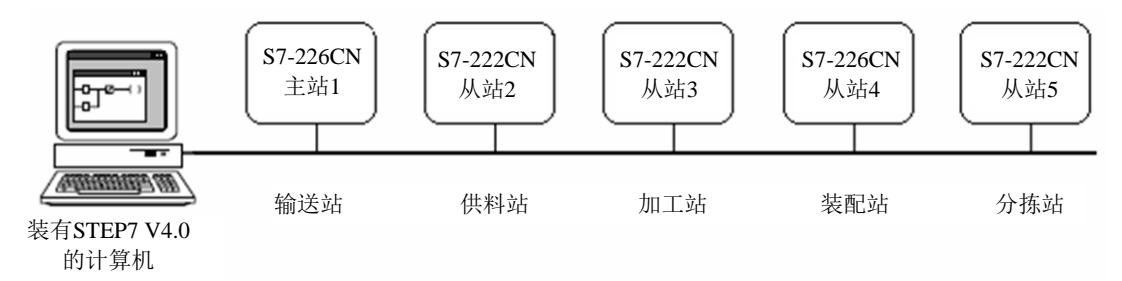

图 7-3 PLC 网络拓展图

各站之间用 PROFIBUS-DP 电缆进行连接,如图 7-4 PLC 电缆连接图所示。

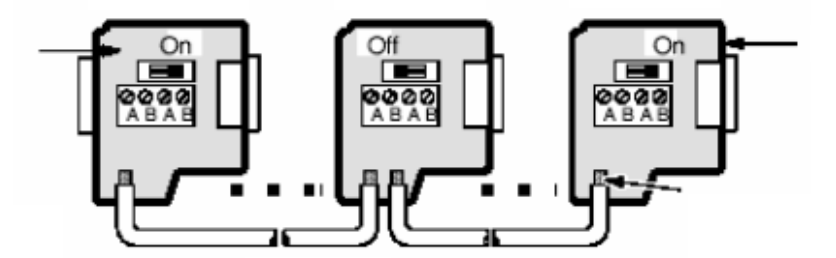

图 7-4 PLC 电缆连接图

连接时处于网络中电缆的两个末端的 DP 头必须有终端匹配和偏置,也就是要把 拨码开关设为 ON。

知识链接三: PLC 网路传输数据地址的分配

表 7-2 PLC 数据传输地址分配

| 知识链接四: 输 数据意 | 义 备注 |
|--------------|------|
|--------------|------|

| 送站位地址    |            |           |
|----------|------------|-----------|
| V1000.0  | 系统就绪       |           |
| V1000.1  | 急停信号       | 急停动作=1    |
| V1000.2  | 全线启动信号     |           |
| V1000.3  | 全线停止信号     |           |
| V1000.4  | 全线/单站方式    |           |
| V1000. 5 | 全线运行       |           |
| V1000.6  |            |           |
| V1000. 7 | 触摸屏全线/单机方式 | 1=全线 0=单机 |
| V1001.0  |            |           |
| V1001.1  |            |           |
| V1001.2  | 允许供料信号     |           |
| V1001.3  | 允许加工信号     |           |
| V1001.4  | 允许装配信号     |           |
| V1001.5  | 允许分拣信号     |           |
| V1001.6  |            |           |
| V1001.7  |            |           |
| VD1002   | 变频器最高频率输入  |           |
| 供料站位地址   | 数据意义       | 备注        |
| V1200.0  | 供料站在初始状态   |           |
| V1200.1  | 一次推料完成     |           |
| V1200.2  |            |           |
| V1200. 3 |            |           |
| V1200.4  | 全线/单站方式    | 1=全线 0=单机 |
| V1200.5  | 运行信号       |           |
| V1200.6  | 物料不足       |           |
| V1200.7  | 物料没有       |           |

| 加工站位地址   | 数据意义     | 备注        |
|----------|----------|-----------|
| V1300. 0 | 加工站在初始状态 |           |
| V1300. 1 | 冲压完成信号   |           |
| V1300. 2 |          |           |
| V1300. 3 |          |           |
| V1300. 4 | 全线/单站方式  | 1=全线 0=单机 |

| V1300.5 | 运行信号 |  |
|---------|------|--|
| V1300.6 |      |  |
| V1300.7 |      |  |

| 0       |          |           |
|---------|----------|-----------|
| 装配站位地址  | 数据意义     | 备注        |
| V1400.0 | 装配站在初始状态 |           |
| V1400.1 | 装配完成信号   |           |
| V1400.2 |          |           |
| V1400.3 |          |           |
| V1400.4 | 全线/单机方式  | 1=全线 0=单机 |
| V1400.5 |          |           |
| V1400.6 | 料仓物料不足   |           |
| V1400.7 | 料仓物料没有   |           |

| 分拣站位地址  | 数据意义     | 备注        |
|---------|----------|-----------|
| V1500.0 | 分拣站在初始状态 |           |
| V1500.1 | 分拣完成信号   |           |
| V1500.2 |          |           |
| V1500.3 | 计划数完成    |           |
| V1500.4 | 全线/单机方式  | 1=全线 0=单机 |
| V1500.5 | 运行信号     |           |
| V1500.6 |          |           |
| V1500.7 |          |           |

### 四. 项目实施

1 PLC 参考程序

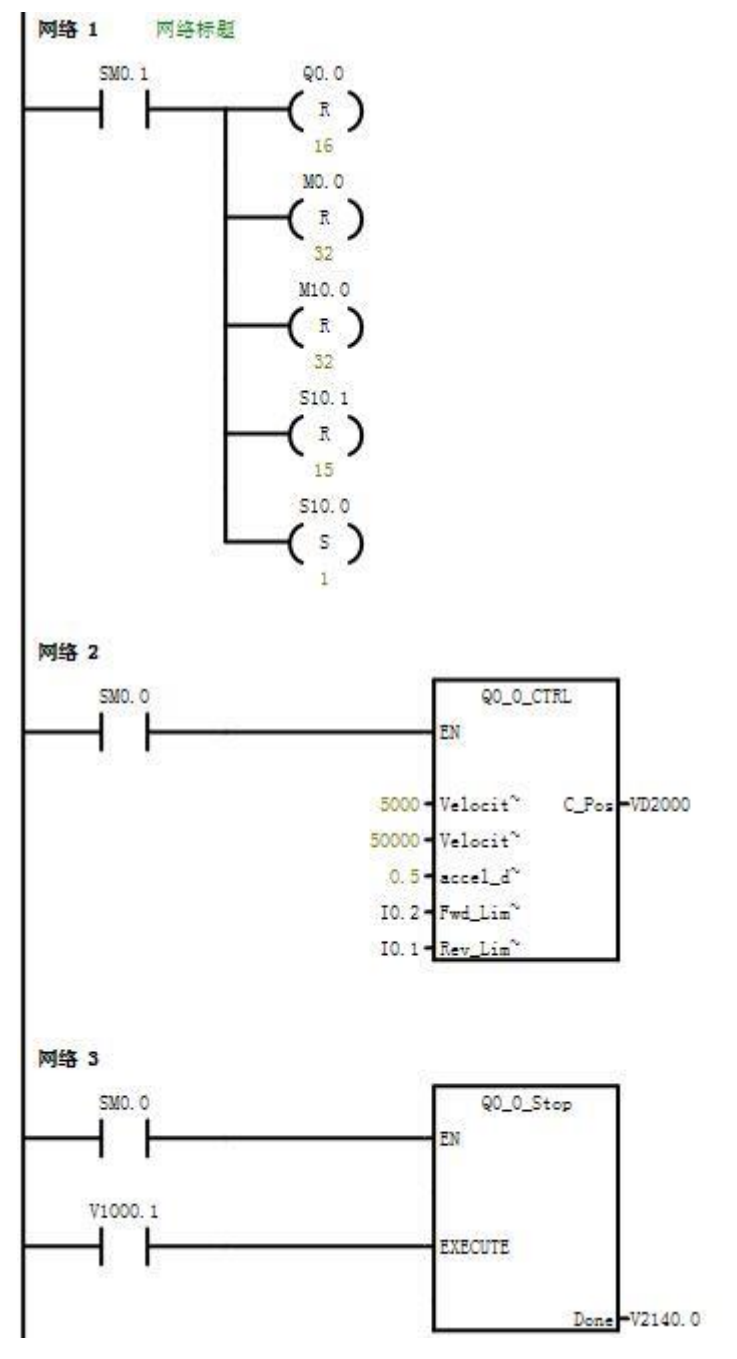

7

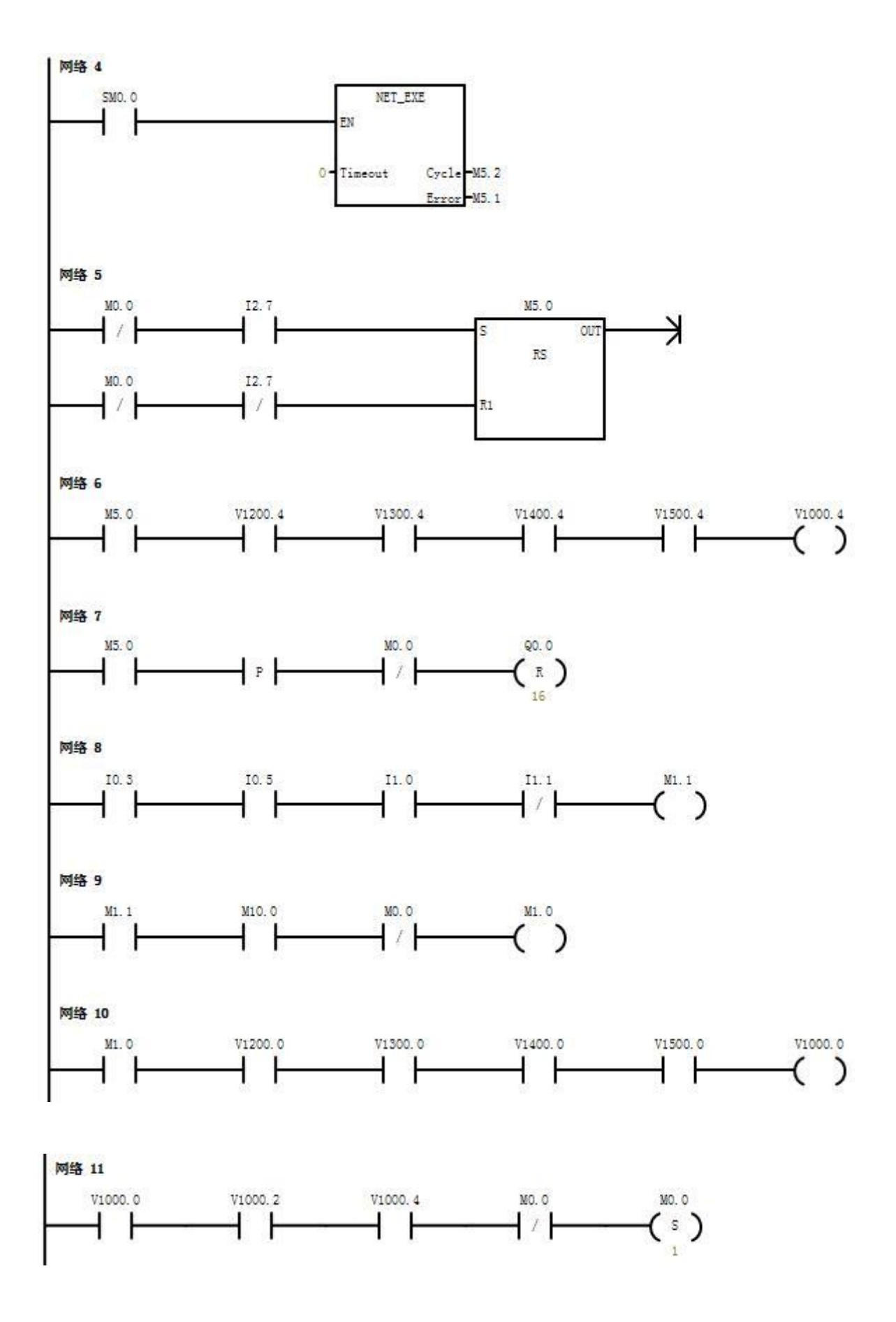

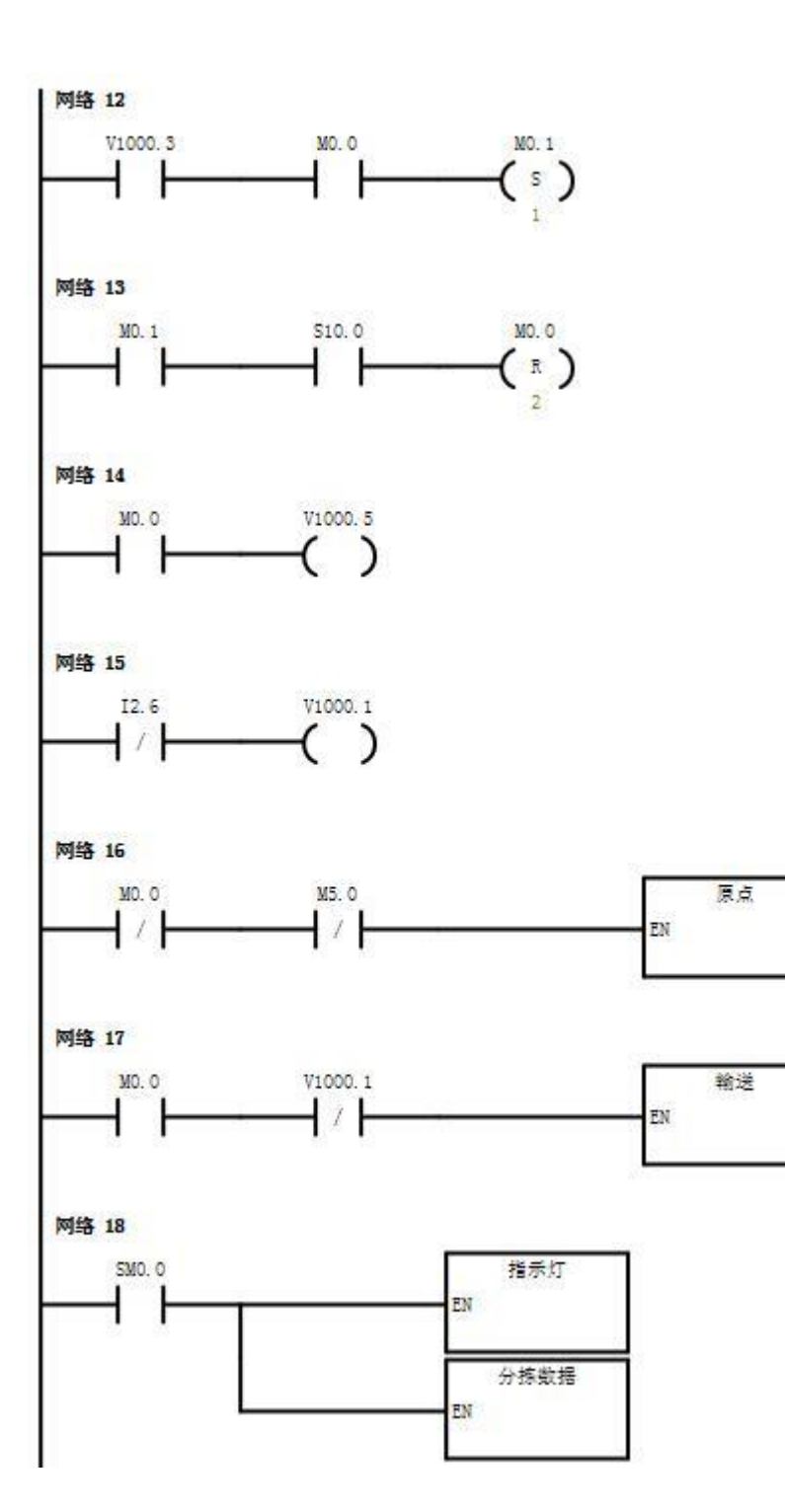

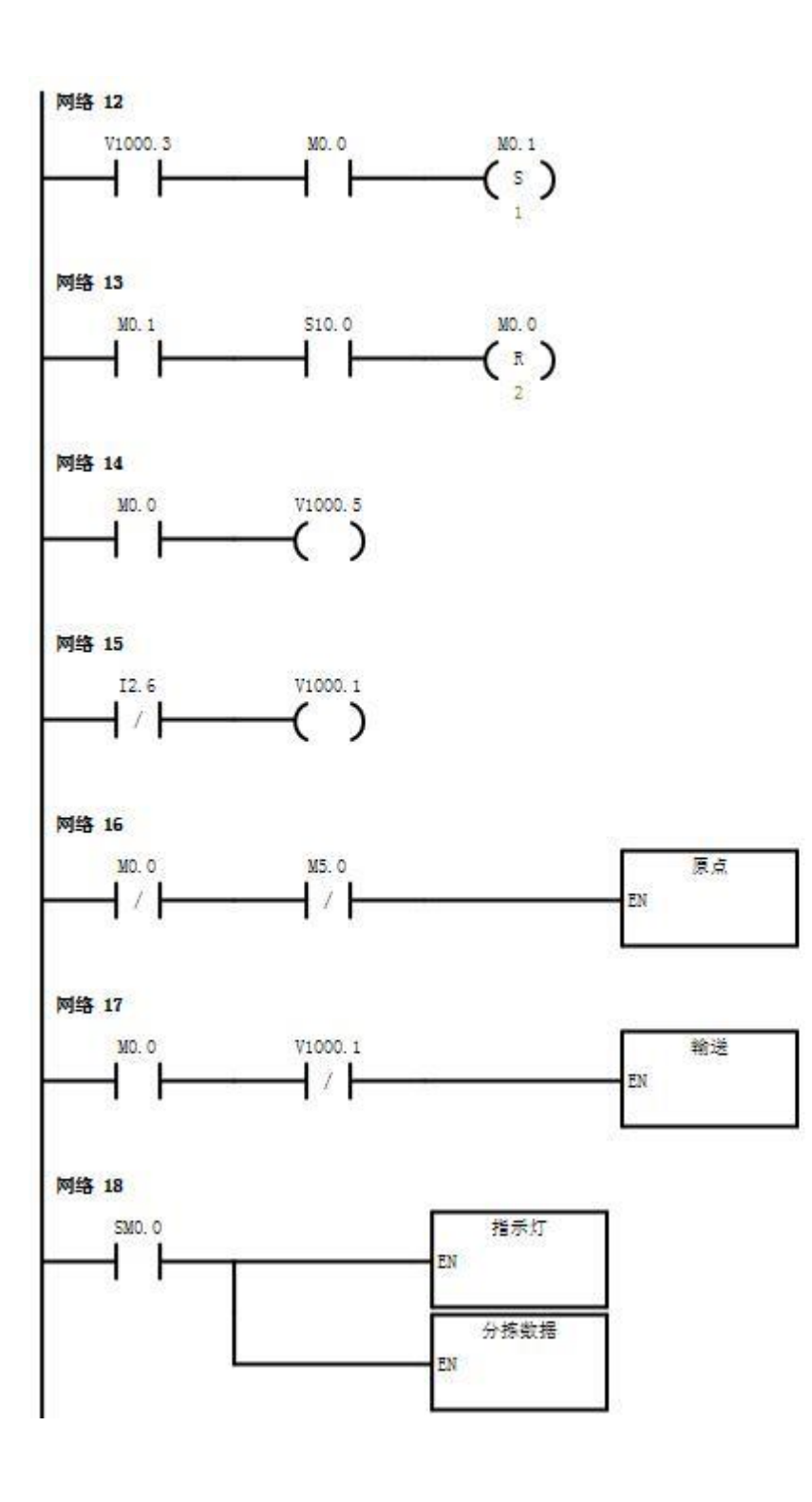

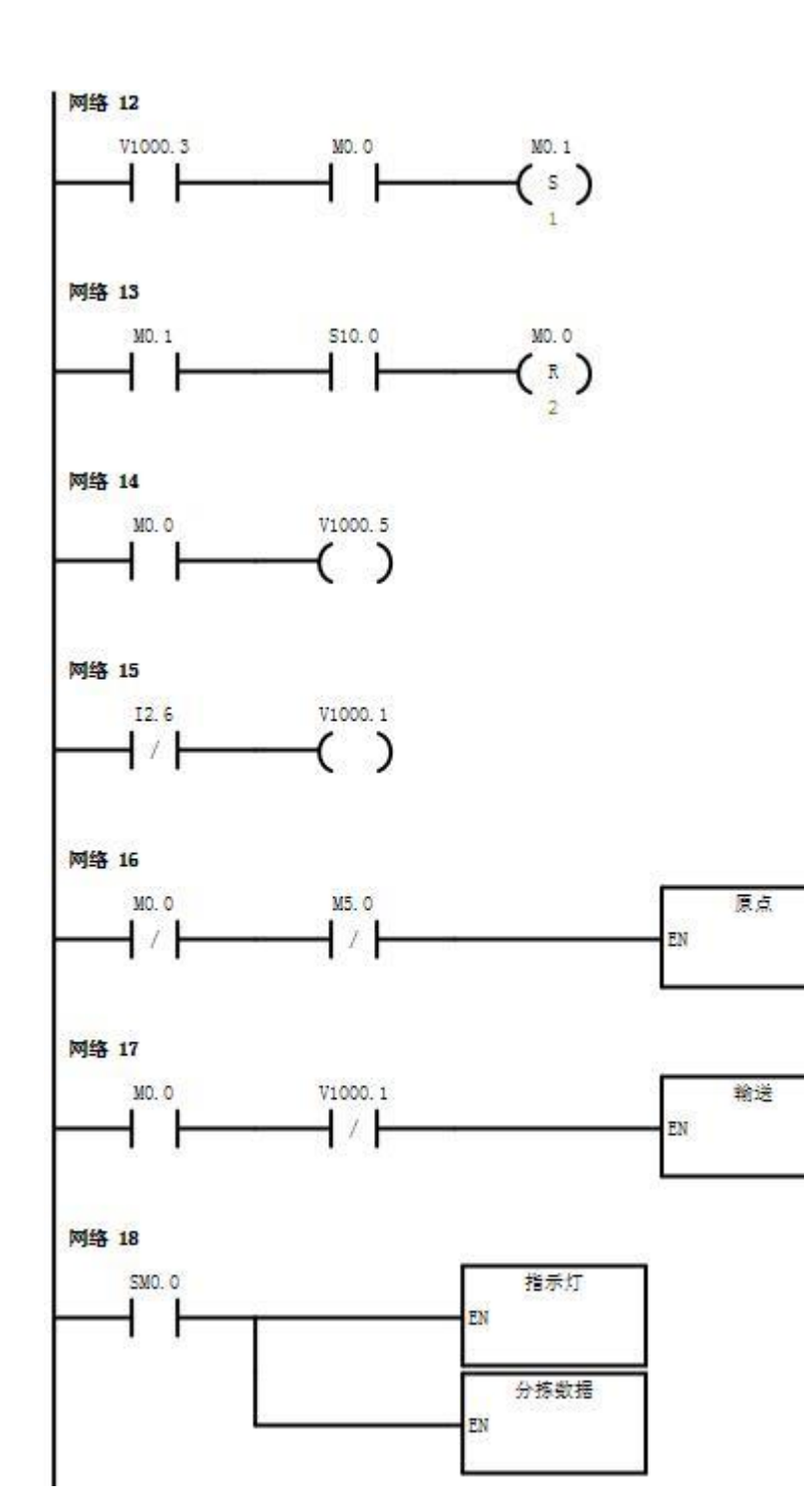

(11)

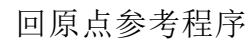

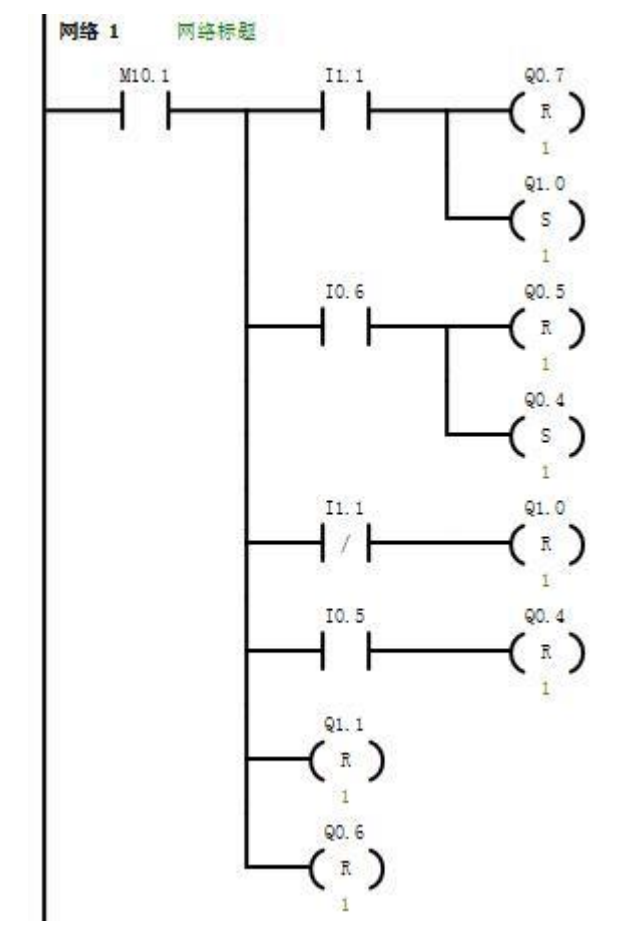

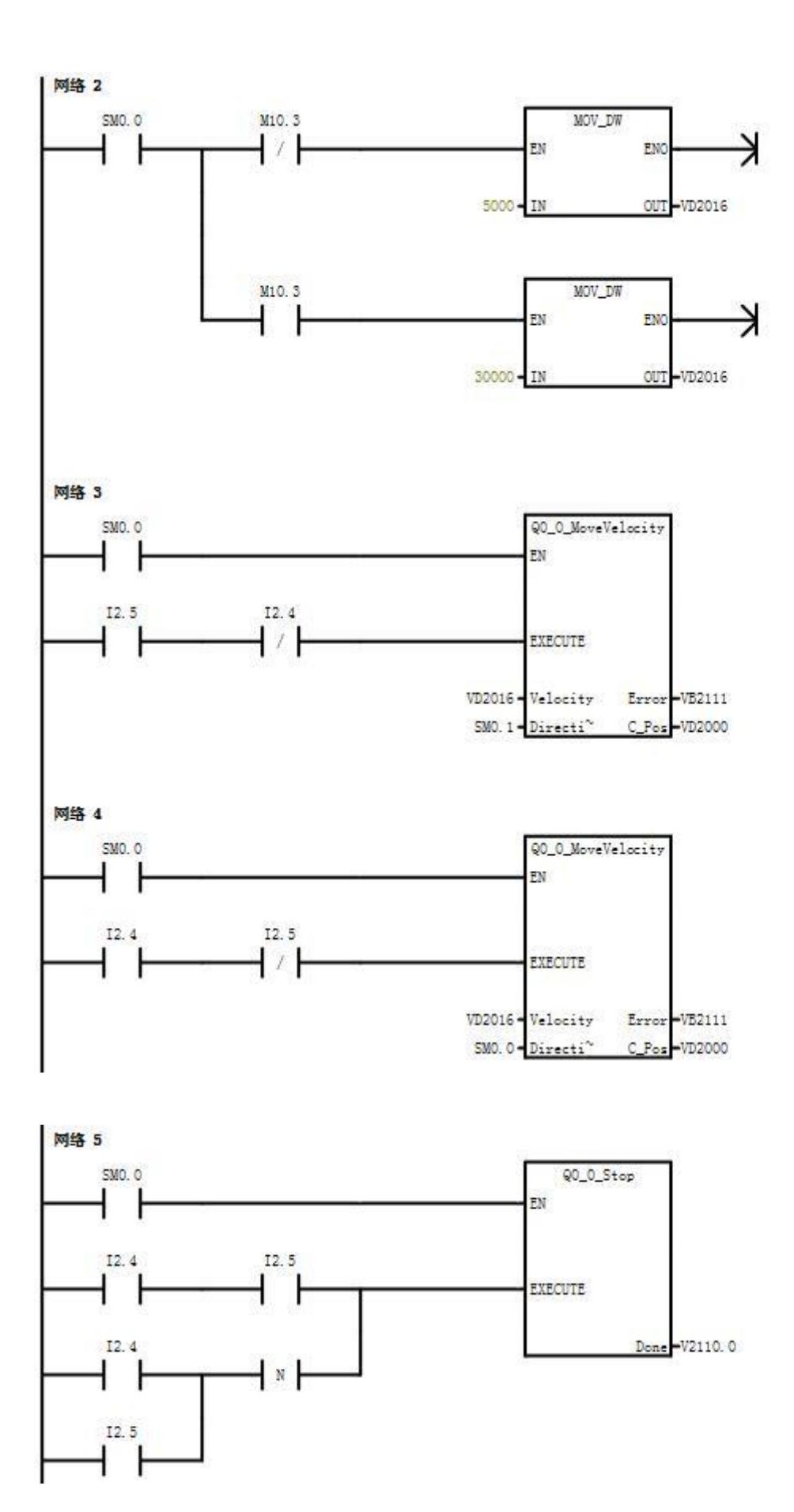

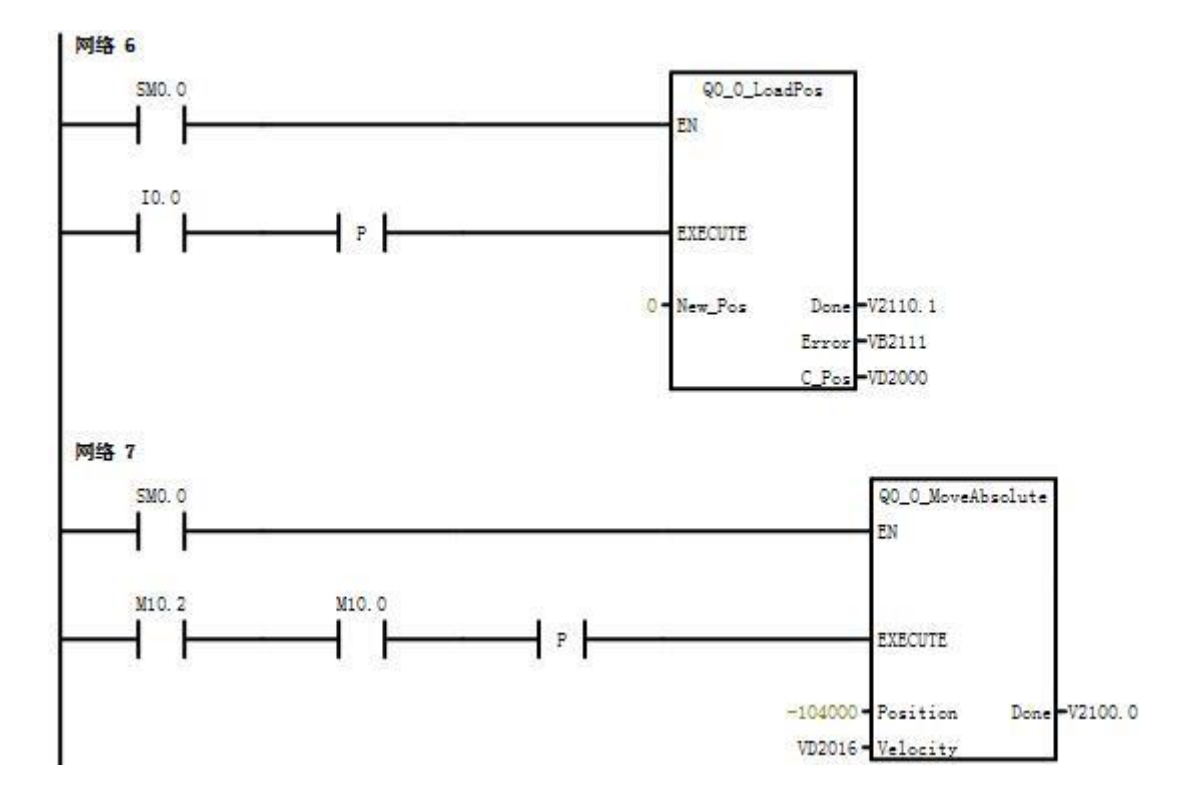

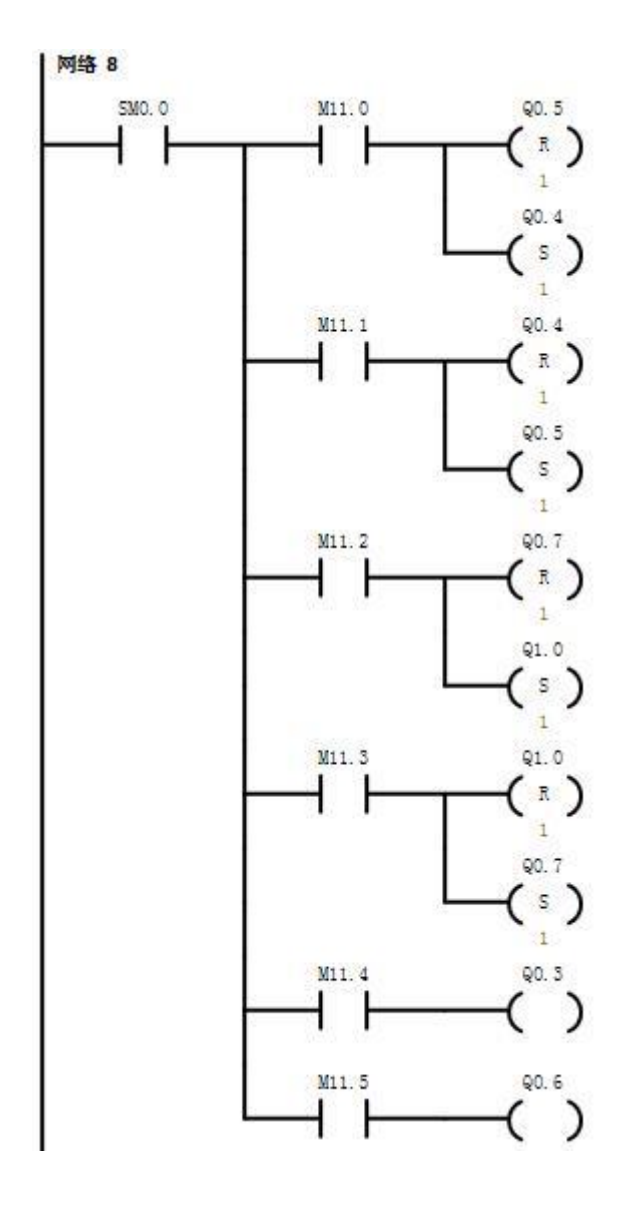

抓料参考程序

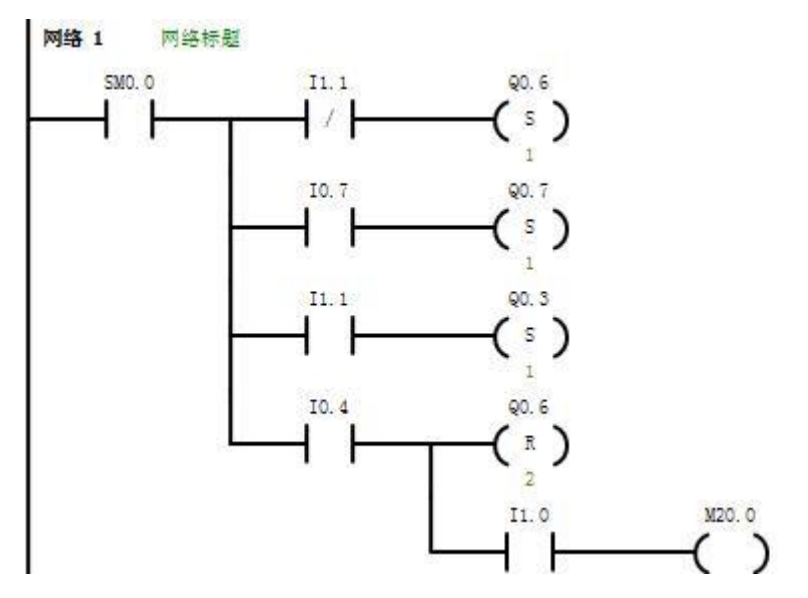

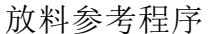

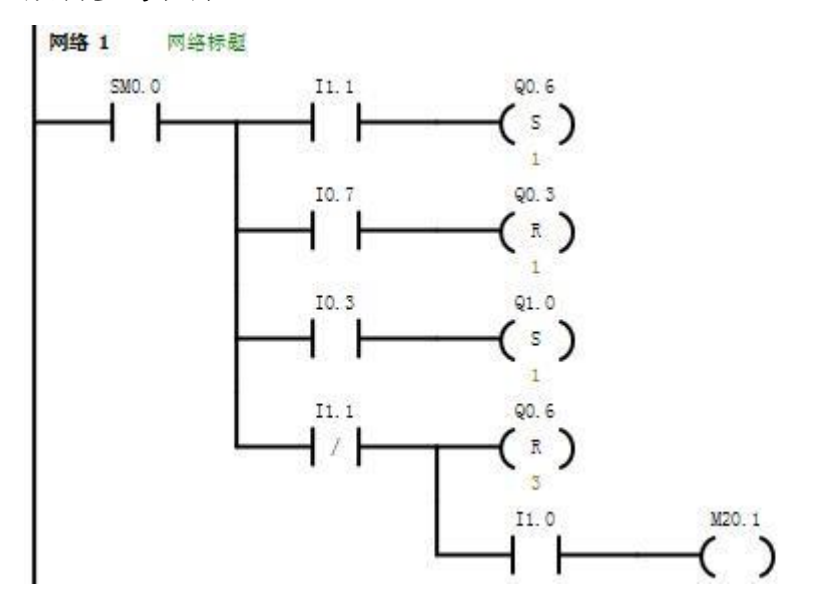

#### 运动参考程序

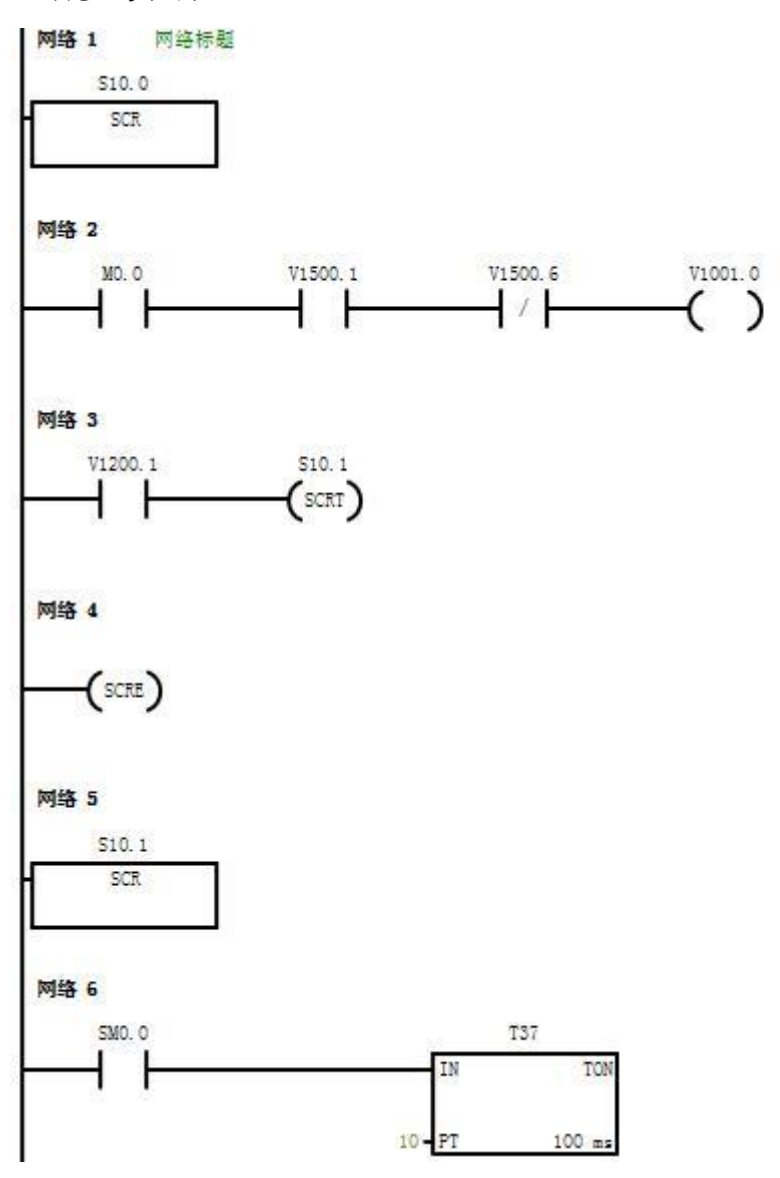

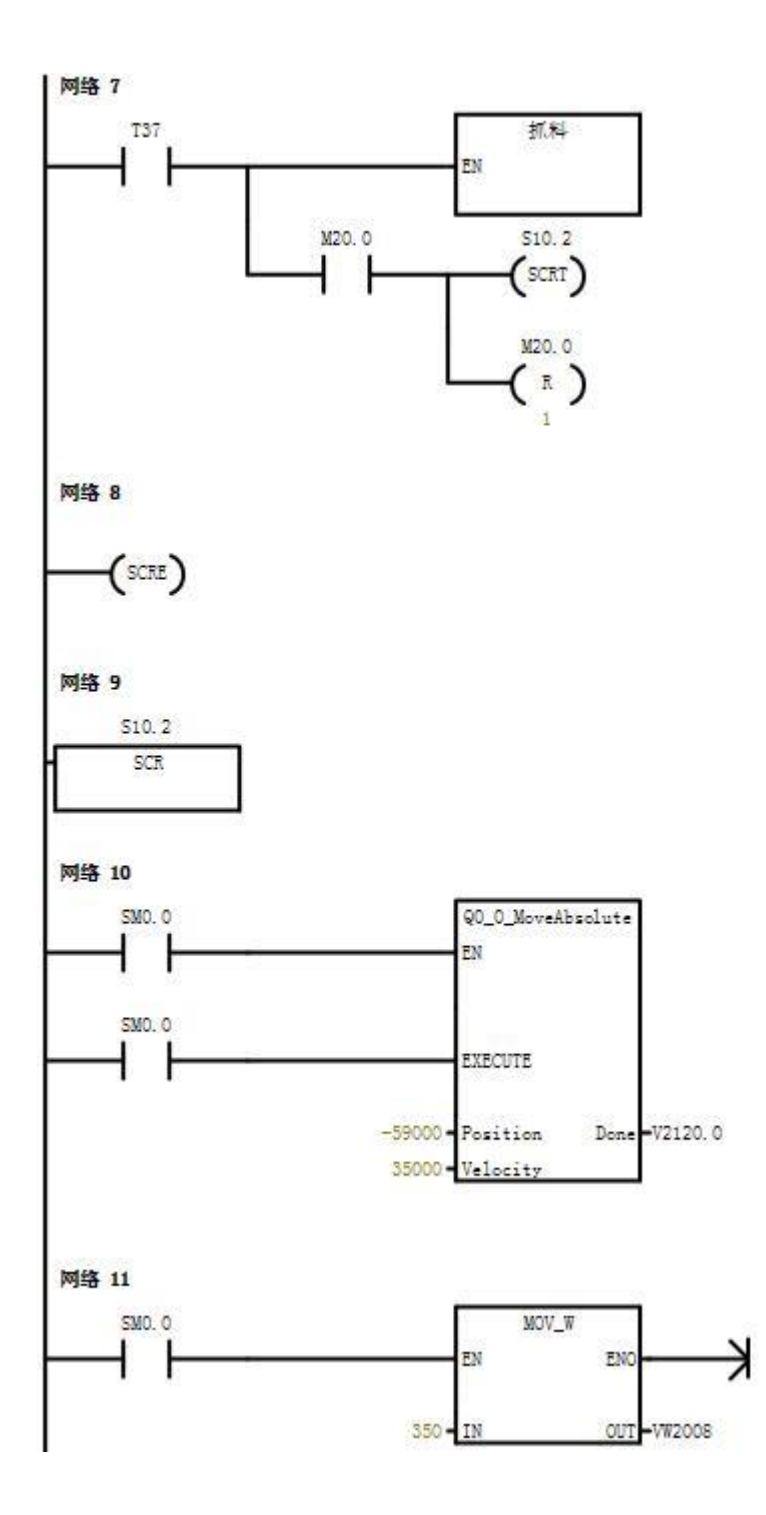

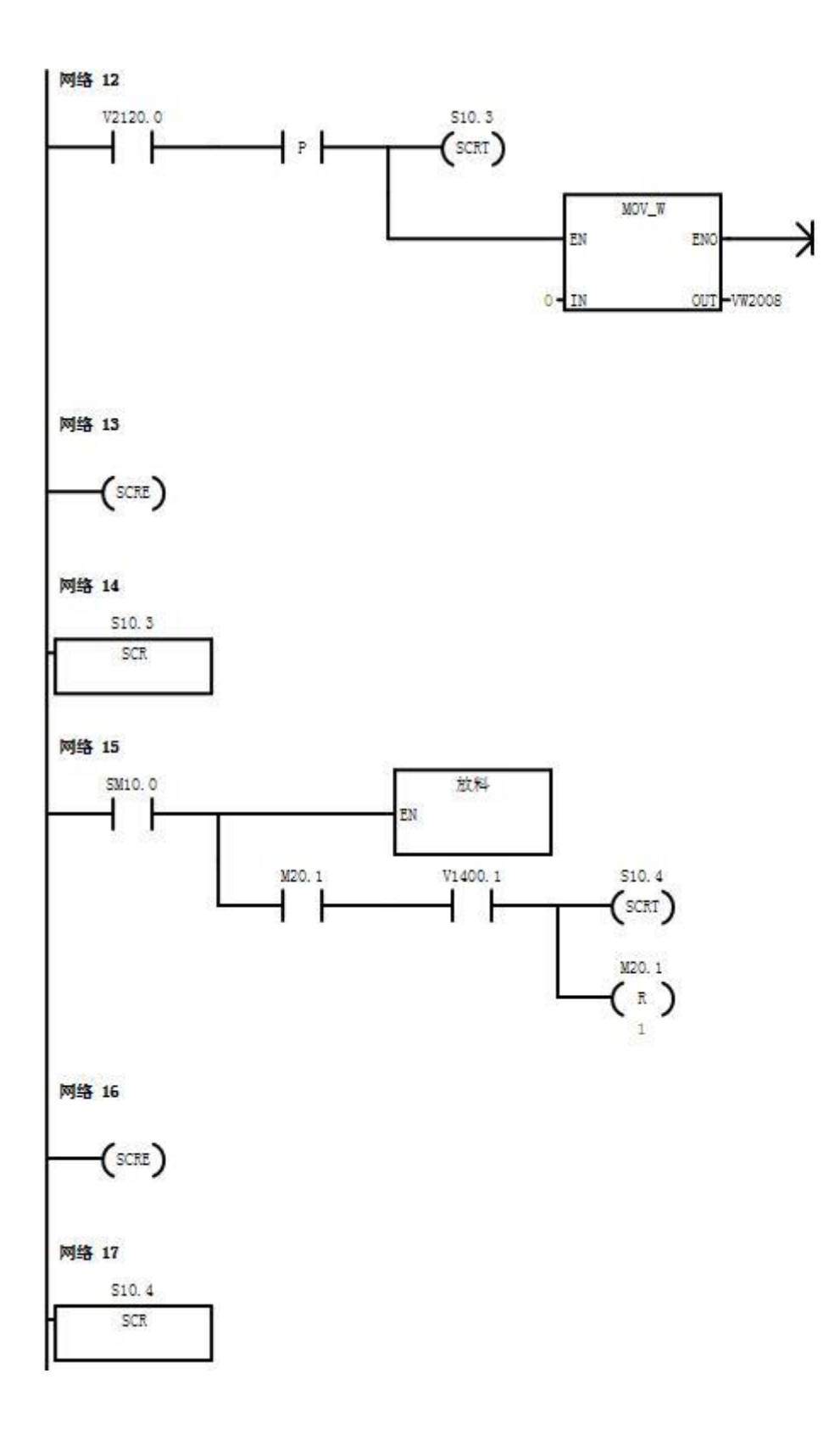

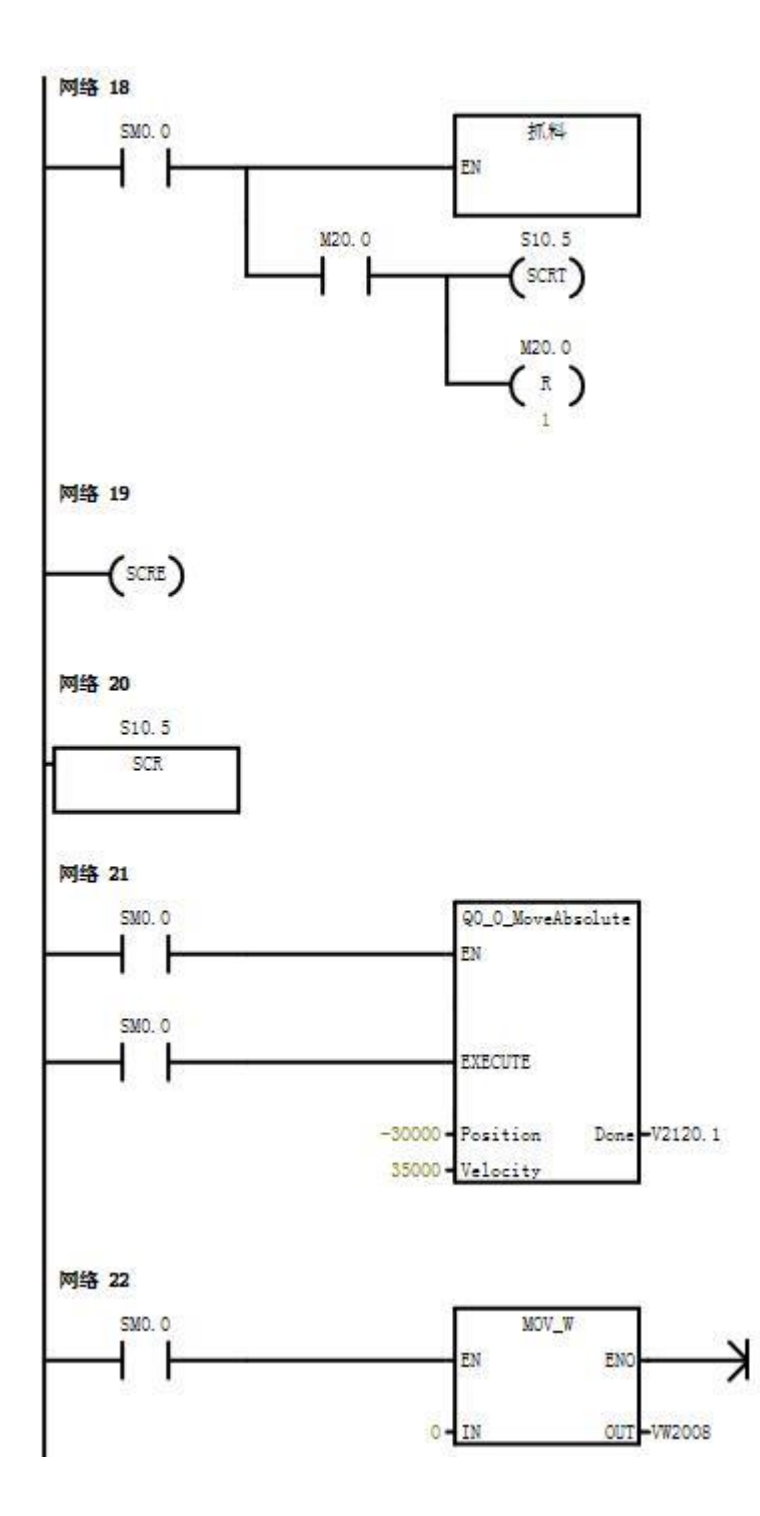

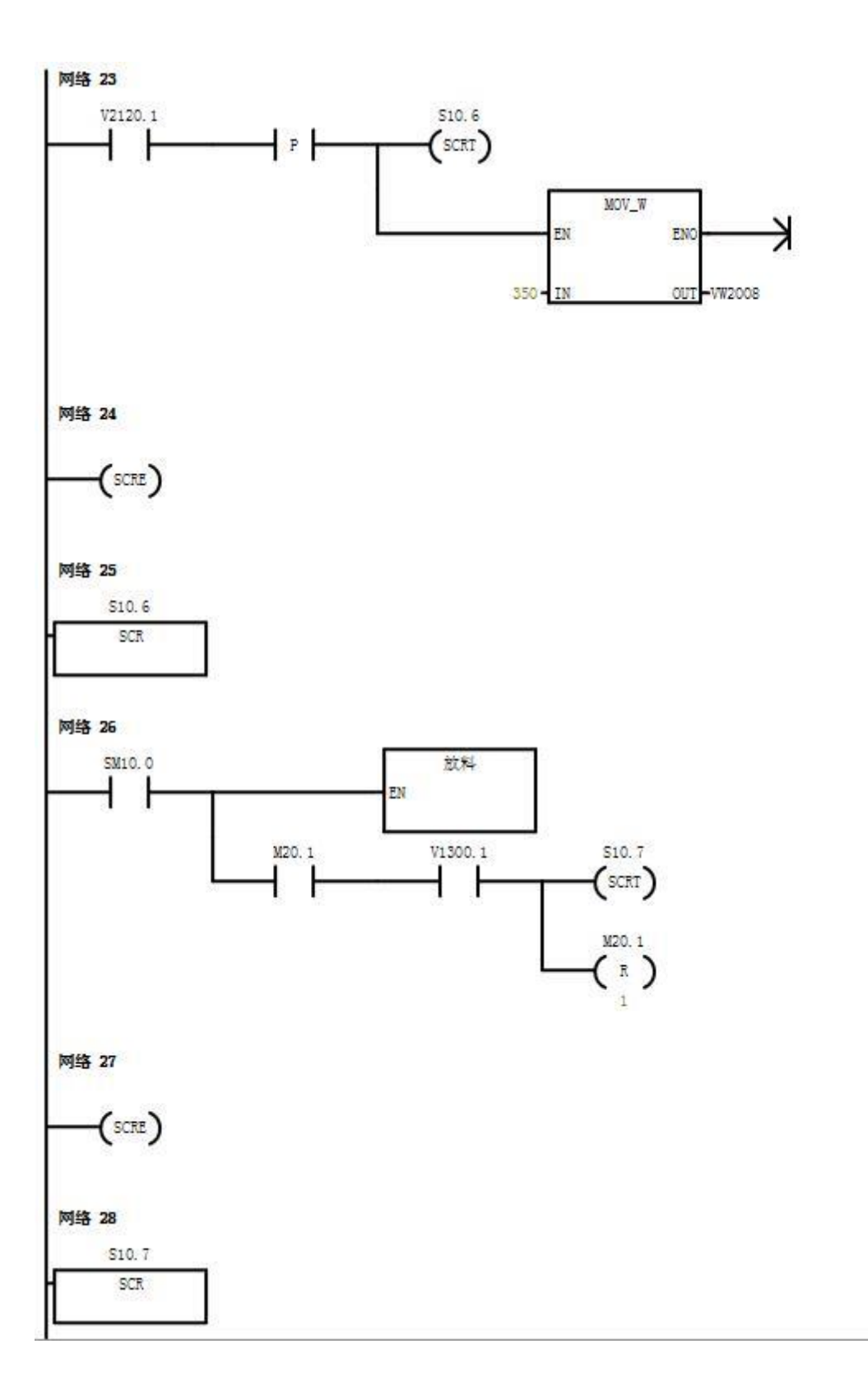

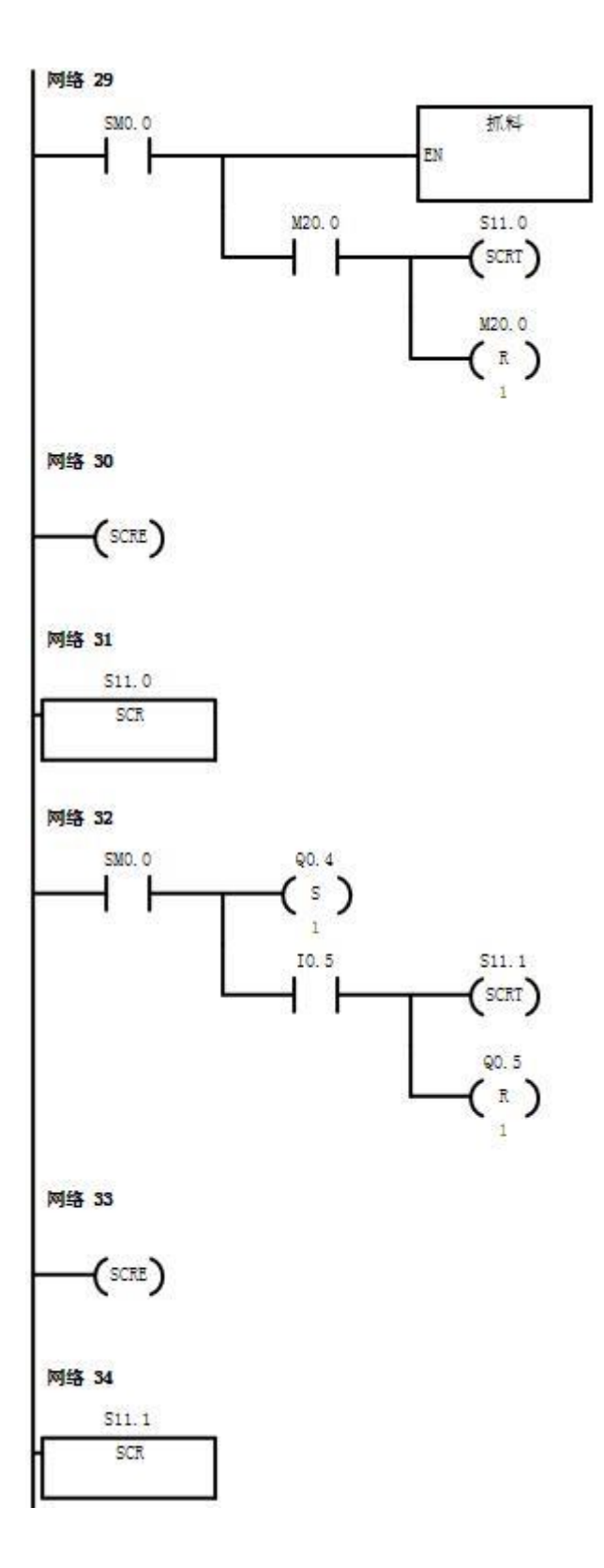

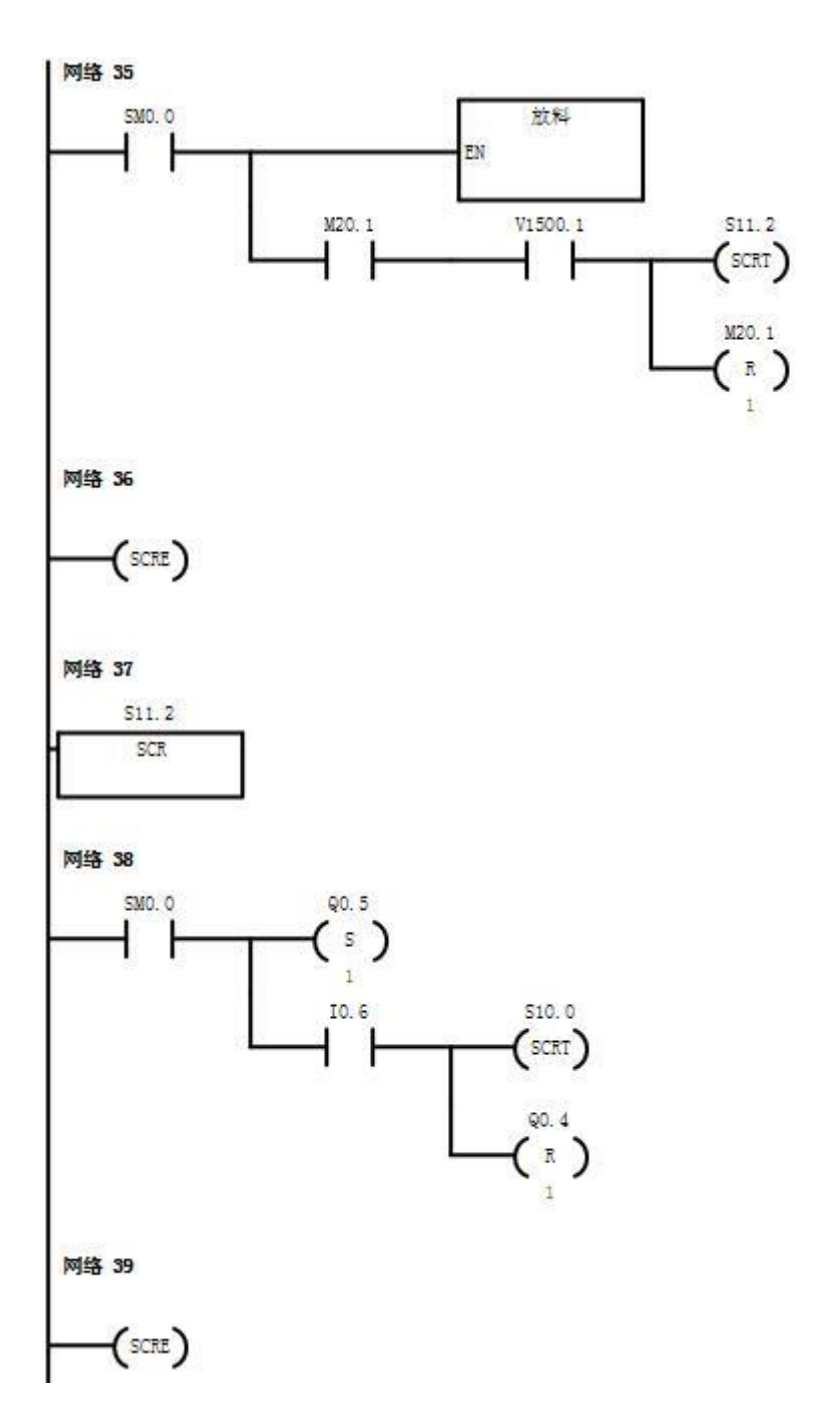

#### 指示灯参考程序

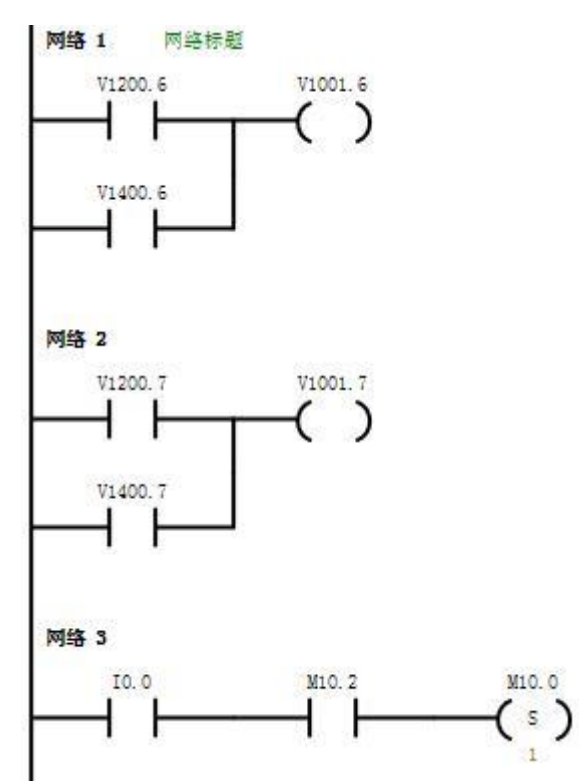

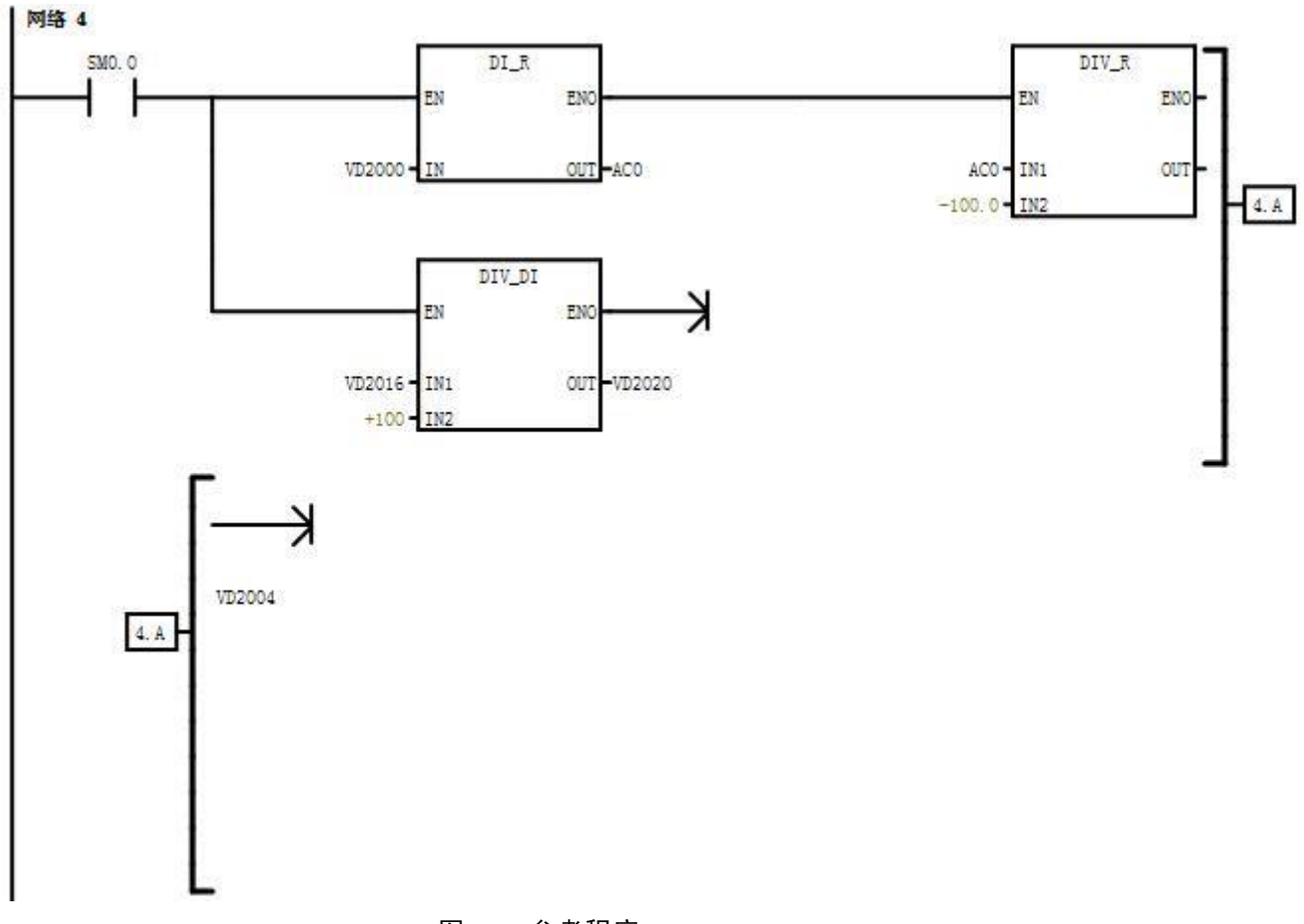

图 7-5 参考程序

2 MCGS 监控画面及参考程序

参考画面如图 7-6 触摸屏参考界面所示。

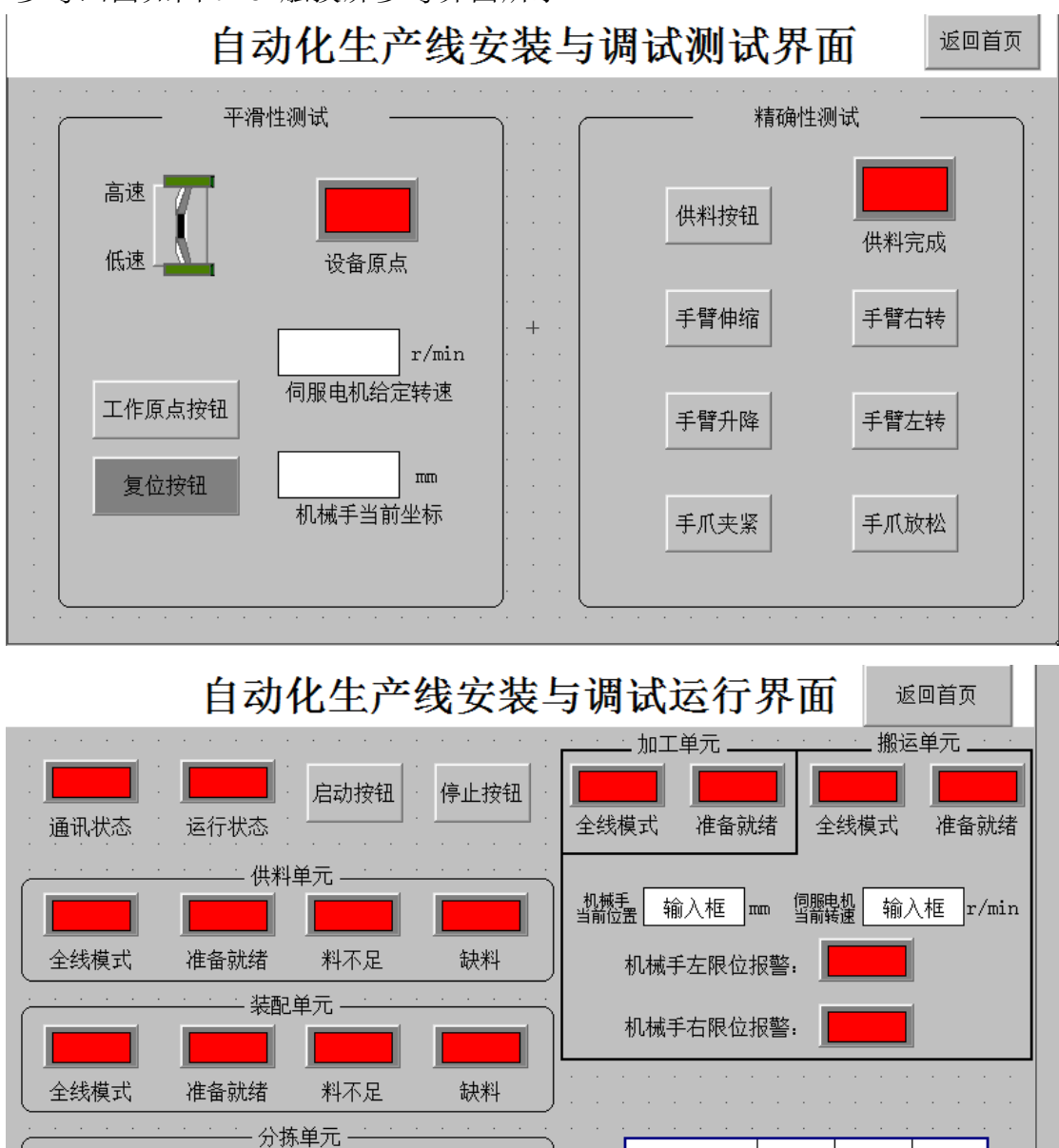

图 7-6 触摸屏参考界面

输入框 HZ

输入框 HZ

变频器 设定频率

变频器 输出频率

准备就绪

全线模式

工位一

已推入个数

|工位二 |工位三